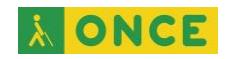

# GESTOS DEL REVISOR TALKBACK Y BRAILLEBACK EN ANDROID

# <u>ÍNDICE</u>

| 1. | INTRODUCCIÓN                                   | . 2 |
|----|------------------------------------------------|-----|
| 2. | GESTOS TALKBACK                                | . 2 |
| 3. | COMBINACIONES DE TECLADO PARA MANEJAR TALKBACK | . 3 |
| 4. | COMBINACIONES DE TECLAS BRAILLEBACK            | . 4 |

**À ONCE** 

### 1. INTRODUCCIÓN

En el presente documento se ofrecen diferentes tablas en las que se recopilan los gestos y combinaciones de teclas para manejar dispositivos Android con las soluciones de accesibilidad para personas con discapacidad visual: el revisor de pantalla TalkBack y BrailleBack (el software que permite utilizar estos dispositivos junto con una línea Braille).

### 2. GESTOS TALKBACK

*Nota previa*: para obtener un resultado óptimo en el manejo del revisor, a la hora de realizar los gestos se debe realizar un único movimiento, con una velocidad constante y ejerciendo una presión uniforme sobre la pantalla.

| GESTO                                                     | ACCIÓN                                                                   |
|-----------------------------------------------------------|--------------------------------------------------------------------------|
| Deslizar hacia la derecha                                 | Desplazarse al próximo elemento en<br>pantalla                           |
| Deslizar hacia la izquierda                               | Desplazarse al elemento previo en pantalla                               |
| Deslizar hacia arriba o hacia abajo                       | Desplazarse por la configuración de<br>navegación                        |
| Presionar dos veces                                       | Seleccionar el elemento enfocado                                         |
| Deslizar hacia arriba y, luego, hacia abajo               | Desplazarse al primer elemento en pantalla                               |
| Deslizar hacia abajo y, luego, hacia arriba               | Desplazarse al último elemento en<br>pantalla                            |
| Deslizar hacia la derecha y, luego,<br>hacia la izquierda | Desplazarse hacia adelante<br>(en una página con más de una<br>pantalla) |
| Deslizar hacia la izquierda y, luego,<br>hacia la derecha | Desplazarse hacia atrás<br>(en una página con más de una<br>pantalla)    |
| Deslizar hacia la derecha y, luego,<br>hacia la izquierda | Mover el control deslizante hacia<br>arriba<br>(como el volumen)         |
| Deslizar hacia la izquierda y, luego,<br>hacia la derecha | Mover el control deslizante hacia<br>abajo<br>(como el volumen)          |
| Deslizar hacia arriba y, luego, hacia<br>la izquierda     | Página principal                                                         |
| Deslizar hacia abajo y, luego, hacia la izquierda         | Atrás                                                                    |

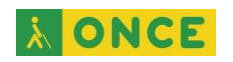

| Deslizar hacia la izquierda y, luego,<br>hacia arriba | Recientes                       |
|-------------------------------------------------------|---------------------------------|
| Deslizar hacia la derecha y, luego,                   | Notificaciones                  |
| hacia abajo                                           |                                 |
| Deslizar hacia la izquierda y abajo                   | Búsqueda directa                |
| Deslizar hacia arriba y, luego, hacia                 | Abrir el menú contextual local  |
| la derecha                                            |                                 |
| Deslizar hacia abajo y, luego, hacia la               | Abrir el menú contextual global |
| derecha                                               |                                 |

#### 3. COMBINACIONES DE TECLADO PARA MANEJAR TALKBACK

Además de los gestos reflejados en la tabla anterior, TalkBack se puede utilizar mediante teclado utilizando las siguientes combinaciones de teclas (a partir de dispositivos Android Versión 4.3)

| COMBINACIÓN DE TECLAS   | ACCIÓN                               |
|-------------------------|--------------------------------------|
| Alt + Shift + Flechas   | Navegar entre elementos              |
| Alt + Shift + Intro     | Hacer clic en un elemento destacado  |
| Alt + Shift + Retroceso | Atrás                                |
| Alt + Shift + h         | Página principal                     |
| Alt + Shift + r         | Aplicaciones recientes               |
| Alt + Shift + n         | Notificaciones                       |
| Alt + Shift + /         | Buscar un elemento en la pantalla    |
|                         | Configuración de navegación          |
|                         | siguiente                            |
| Alt + Shift + menos (-) | Configuración de navegación anterior |
| Alt + Shift + G         | Abrir menú contextual global         |
| Alt + Shift + L         | Abrir menú contextual local          |
| CTRL                    | Detener la voz de TalkBack           |
| Alt + Shift + z         | Detener la voz de TalkBack           |

**À ONCE** 

## 4. COMBINACIONES DE TECLAS BRAILLEBACK

*Nota aclaratoria*: Las combinaciones de teclas varían según el dispositivo. En la configuración de combinaciones de teclas actual, se debe pulsar el espacio y los puntos 1 2 3 para acceder a la ayuda del teclado.

El resultado y combinaciones de teclas, pueden variar en función de las versiones de TalkBack y de la línea braille que se utilice.

Esta tabla se ha verificado en el siguiente entorno de funcionamiento:

- Terminal móvil Xiaomi Mi A1
- Sistema operativo: Android. Versión 9.0
- Revisor pantalla: TalkBack. Versión 8.2.0
- Línea braille: Focus 40 Blue 5G. Versión firmware 5.81

Se deben utilizar las teclas de desplazamiento para desplazarse hacia la derecha y hacia la izquierda.

| COMBINACIÓN DE TECLAS              | ACCIÓN                                                                              |
|------------------------------------|-------------------------------------------------------------------------------------|
| Teclas de cursor                   | Activar el elemento seleccionado                                                    |
| Mantener presionadas las teclas de | Mantener pulsado el elemento                                                        |
| cursor                             | seleccionado                                                                        |
| Espacio + puntos 1 2               | Activar el botón atrás                                                              |
| Espacio + puntos 1 2 5             | Activar el botón de inicio                                                          |
| Espacio + puntos 1 3 4 5           | Abrir la ventana de notificaciones                                                  |
| Espacio + puntos 1 2 3 5           | Abrir la ventana de aplicaciones                                                    |
| Espacio + punto 8                  | Activar tecla intro al editar texto                                                 |
| Espacio + punto 7                  | Eliminar el texto anterior al cursor                                                |
| Espacio + puntos 2 3 4             | Acceder a la siguiente sección del                                                  |
| Espacio + puntos 2 3 4 7           | Acceder a la sección anterior del contenido web                                     |
| Espacio + puntos 1 4               | Acceder al campo de formulario,<br>control o enlace siguientes del<br>contenido web |
| Espacio + puntos 1 4 7             | Acceder al campo de formulario,<br>control o enlace anteriores del<br>contenido web |
| Espacio + puntos 2 4               | Acceder a la siguiente lista del contenido web                                      |
| Espacio + puntos 2 4 7             | Acceder a la lista anterior del contenido web                                       |

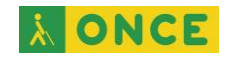

| Espacio + puntos 3 4     | Alternar búsqueda en modo de<br>pantalla |
|--------------------------|------------------------------------------|
| Espacio + puntos 1 2 4 5 | Alternar grado de braille                |
| Espacio + puntos 1 2 3   | Abrir la ayuda del teclado de            |
|                          | BrailleBack                              |

Puede encontrar los gestos y combinaciones de teclas anteriores, así como información adicional para profundizar en el manejo de TalkBack, BrailleBack y de otras opciones de accesibilidad que se pueden utilizar en dispositivos Android, como el uso de gestos de ampliación, en el siguiente enlace:

https://support.google.com/accessibility/android/#topic=6007234